# AUTOMATED IRRIGATION SYSTEM Model AIS V1

## DESCRIPTION

AIS is an electronic device which controls water pumps and solenoids via three relays. It is designed for automated irrigation applications and controls in general a water supply network. Up to 255 AIS devices can be used to manage up to 5 water pumps and control more than 700 irrigation points of a full water supply network. The maximum distance between two AIS devices can be 1 km creating a water network around 250km. The network is modbus RS485 and can be independent or operated via a PC. AIS device has five irrigation programs and three relays with fully adjustable settings to control water pumps and solenoids.

If a power cut occurs, all device's ongoing timers are reset. When the power recovers, all timers start counting from the beginning. To avoid the aforesaid process, a UPS is mandatory.

## FUNCTIONING DESCRIPTION

**AIS** has five independent irrigation programs. Every program has its own parameter block which can be programmed for a specific irrigation procedure. For example, the program No.1 has the parameters from 3 to 17 as described on the parameter's table. If any of the programs overlap each other, they will successively execute, not simultaneously.

The device is adjusted via the parameter **noS** in three different operation modes: 1) **MASTER**, where the device controls the entire operation of the network, 2) **SLASTER**, where the device operates as MASTER but only in a **PC** network and 3) **SLAVE**, where the device executes orders coming from the MASTER or SLASTER device.

## ADJUSTING THE DEVICES TO PERFORM ON A NETWORK

- Initially we adjust the operation mode of every device on the network via the parameter noS. Only one MASTER or SLASTER can perform on the network, which controls the irrigation programs. All the others must be SLAVE devices.
- 2. In the MASTER or SLASTER device, the parameter Add is set to the amount of the SLAVE devices on the network. In SLAVE devices the same parameter is set to the address of each device on the network, ex. 1, 2, 3, 4, etc.
- 3. In the MASTER or SLASTER device, the parameters n1P to n5P is set, for each program, to the total amount of irrigation points (water solenoids) on the network. The water pump is not included in this amount.
- 4. Time between two successive repetitions of a program must be adjusted in hours and minutes via the parameters H1, nn1 ..., H5, nn5 for each program and only in the MASTER device. When timers are adjusted and we exit the parameter's menu, two operations occur: i) irrigation cycle of all programs starts based on the parameter's list and ii) the timer between two successive repetitions of a program starts counting.
- 5. In each device, through the parameters i21, i22, i23 of program No.2 for example, we set the address of each irrigation point on the network. If we have 7 irrigation points in program No.2, we need 3 AIS devices. Using the parameters i21, i22, i23 of the 3 devices we set the address of each of the 7 irrigation points, ex. Device 1: i21=1, i22=2, i23=3 / Device 2: i21=4, i22=5, i23=6 / Device 1: i21=7, i22=0, i23=0
- In any device on the network, we can assign a relay to control a water pump through the parameters P11, P12, P13. For example, we want to control a pump using the relay 1, so we adjust P12=1 and I12 = 0.
- 7. Finally, every relay corresponding to an irrigation point must have an adjusted timer in hours and minutes. These are programmed through the parameters **t11**, **S11**, ..., **t13**, **S13** for the corresponding program.

## PC NETWORK - DEVICE PROGRAMMING

In case of wanting to control the irrigation network via a PC network we should convert the MASTER device to SLASTER by programming the parameter **noS = 2**. Every device is connected to the RS485 network via an interface **NET-INS-485**.

#### ADDITIONAL OPERATIONS

Manual start-up of a program: By pressing [SET] for 3 seconds, the indication "P\_1" appears on screen which corresponds to program No.
With the [▲], [▼] we choose one of the five programs and press [←] to activate it. By pressing [SET] we cancel the procedure.

2) Toggle between different irrigation points: During the irrigation process, by pressing [ ] for 3 sec, we close the active irrigation point (relay connected to water solenoid) and open the next one.

3) End of irrigation process: the irrigation process can be terminated by pressing [♥] for 3 sec.

4) When the water pump is ON, the indication  $\mathfrak{G}$  is displayed on all network devices. Additionally, on all network devices the irrigation point which is activated is displayed.

### **PROGRAMMING THE PARAMETERS**

By pressing [←] we enter or exit the parameter's menu. The first parameter "Cod" is displayed.

By pressing [SET] the value of the parameter is displayed and with the [A], [V] we adjust the value to "22" to unlock the parameters.

By pressing [] we confirm the new value and the name of the parameter is displayed.

By pressing [SET] we cancel the new value and return to the parameter's name.

## **TECHNICAL SPECIFICATIONS**

Power supply: 12VAC/DC  $\pm$  10% - Maximum power consumption: 3W It is recommended using a power supply safety fuse 0.5A (not included) Serial input – Three relays 250VAC 10 A Operating temperature: -15÷+55°C – Storage temperature: -20÷+80°C The device is mounted on  $\Omega$  rail – Connections with terminal blocks 18A

## PARAMETER TABLE

|         | #  |     | Description                                                                              | min | max | AIS | UOM   |
|---------|----|-----|------------------------------------------------------------------------------------------|-----|-----|-----|-------|
| ßL      | 1  | Cod | code to enter parameter's menu Cod = 22                                                  |     |     | 0   | -     |
| LER.    |    |     | Operation of device on network, where noS=0 slave, noS=1 master, noS=2 slaster           |     |     |     |       |
| E E     | 2  | noS | (operates only a PC network, where only one SLASTER can exist and all the MASTER         | 0   | 2   | 0   | -     |
| 0       |    |     | functions are applied)                                                                   |     |     |     |       |
|         | 3  | n1P | Number of irrigation points – how many relays are connected to water solenoids           |     |     | 0   | -     |
|         | 4  | H1  | Time between two successive repetitions of program No. 1 in hours                        |     | 255 | 0   | hours |
|         | 5  | nn1 | Time between two successive repetitions of program No. 1 in minutes                      | 0   | 255 | 0   | min   |
|         | 6  | i11 | Relay 1 address (irrigation point) on network                                            | 0   | 255 | 0   | -     |
|         | 7  | i12 | Relay 2 address (irrigation point) on network                                            | 0   | 255 | 0   | -     |
| _       | 8  | i13 | Relay 3 address (irrigation point) on network                                            | 0   | 255 | 0   | -     |
| I No. ` | 9  | P11 | Relay 1 works in pump mode, where P11 = 0 pump control OFF or<br>P11 = 1 pump control ON | 0   | 1   | 0   | -     |
| RAM     | 10 | P12 | Relay 2 works in pump mode, where P12 = 0 pump control OFF or<br>P12 = 1 pump control ON | 0   | 1   | 0   | -     |
| FROG    | 11 | P13 | Relay 3 works in pump mode, where P13 = 0 pump control OFF or<br>P13 = 1 pump control ON | 0   | 1   | 0   | -     |
| ō       | 12 | t11 | Operation time of relay No. 1 in minutes                                                 | 0   | 250 | 0   | min   |
| RS      | 13 | S11 | Operation time of relay No. 1 in seconds                                                 | 0   | 60  | 5   | sec   |
| H       | 14 | t12 | Operation time of relay No. 2 in minutes                                                 | 0   | 250 | 0   | min   |
| AM      | 15 | S12 | Operation time of relay No. 2 in seconds                                                 | 0   | 60  | 5   | sec   |
| AR.     | 16 | t13 | Operation time of relay No. 3 in minutes                                                 | 0   | 250 | 0   | min   |
| Р       | 17 | S13 | Operation time of relay No. 3 in seconds                                                 | 0   | 60  | 5   | sec   |
| 2       | 18 | n2P | Number of irrigation points – how many relays are connected to water solenoids           | 1   | 255 | 0   | -     |
| Ľ.      |    |     |                                                                                          |     |     |     | -     |
| Δ.      | 32 | S23 | Operation time of relay No. 3 in seconds                                                 | 0   | 60  | 0   | sec   |
| 3       | 33 | n3P | Number of irrigation points – how many relays are connected to water solenoids           | 1   | 255 | 0   | -     |
| Ř       |    |     |                                                                                          |     |     |     | -     |
| 8       | 47 | S33 | Operation time of relay No. 3 in seconds                                                 | 0   | 60  | 0   | sec   |
| 4       | 48 | n4P | Number of irrigation points – how many relays are connected to water solenoids           | 1   | 255 | 0   | -     |
| Ř       |    |     |                                                                                          |     |     |     | -     |
| P       | 62 | S43 | Operation time of relay No. 3 in seconds                                                 | 0   | 60  | 0   | sec   |
| 5       | 63 | n5P | Number of irrigation points – how many relays are connected to water solenoids           | 1   | 255 | 0   | -     |
| Ľ.      |    |     |                                                                                          |     |     |     | -     |
| Ъ       | 77 | S53 | Operation time of relay No. 3 in seconds                                                 | 0   | 60  | 0   | sec   |
|         | 78 | trE | Time response of the device to the network                                               | 0   | 100 | 40  | msec  |
|         | 79 | hhΔ | Device's address on network                                                              | 0   | 255 | 0   | -     |

## ALARM TABLE

| 1 | 3           | The <b>MASTER</b> device controls which irrigation point (relay) is ON or OFF. When the order is not executed, this symbol turns ON and the number of the irrigation point starts flashing on screen. |
|---|-------------|----------------------------------------------------------------------------------------------------|
| 2 | $\triangle$ | When the communication between the <b>MASTER</b> device and this <b>SLAVE</b> device is lost, this symbol turns ON and the device's address starts flashing on screen.                                |

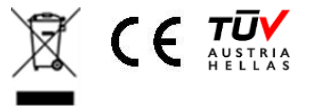

# **EXAMPLES OF PROGRAMMING THE PARAMETERS**

There are 10 irrigation points (relays), so we need 4 AIS devices. One will be the MASTER device and the others SLAVE.

| Adjusting the parameters of program 1:<br>10 irrigation points and 1 water pump.<br>The pump is connected to relay 1 of the SLAVE device with<br>address 1. |            |                  |                   |                   |                   |
|----------------------------------------------------------------------------------------------------|------------|------------------|-------------------|-------------------|-------------------|
|                                                                                                    | Parameters | MASTER<br>device | SLAVE 1<br>device | SLAVE 2<br>device | SLAVE 3<br>device |
| 1                                                                                                    | noS        | 1                | 0                 | 0                 | 0                 |
| 2                                                                                                    | n1P        | 10               | 0                 | 0                 | 0                 |
| 3                                                                                                    | H1         | 12               | 0                 | 0                 | 0                 |
| 4                                                                                                    | nn1        | 0                | 0                 | 0                 | 0                 |
| 5                                                                                                    | i11        | 1                | 0                 | 6                 | 9                 |
| 6                                                                                                    | i12        | 2                | 4                 | 7                 | 10                |
| 7                                                                                                    | i13        | 3                | 5                 | 8                 | 0                 |
| 8                                                                                                    | P11        | 0                | 1                 | 0                 | 0                 |
| 9                                                                                                    | P12        | 0                | 0                 | 0                 | 0                 |
| 10                                                                                                    | P13        | 0                | 0                 | 0                 | 0                 |
| 11                                                                                                    | t11        | 15               | 0                 | 15                | 15                |
| 12                                                                                                    | S11        | 0                | 0                 | 0                 | 0                 |
| 13                                                                                                    | t12        | 15               | 15                | 15                | 15                |
| 14                                                                                                    | S12        | 0                | 0                 | 0                 | 0                 |
| 15                                                                                                    | t13        | 20               | 15                | 15                | 0                 |
| 16                                                                                                    | S13        | 0                | 0                 | 0                 | 0                 |
|                                                                                                    |            |                  |                   |                   |                   |
| 79                                                                                                    | Add        | 3                | 1                 | 2                 | 3                 |

Adjusting the parameters of program 2.

We can adjust less irrigation points, ex. 5 points and a second water pump on relay 3 of SLAVE device with address 3.

|    | Parameters | MASTER<br>device | SLAVE 1<br>device | SLAVE 2<br>device | SLAVE 3<br>device |
|----|------------|------------------|-------------------|-------------------|-------------------|
| 1  | noS        | 1                | 0                 | 0                 | 0                 |
|    |            |                  |                   |                   |                   |
| 18 | n2P        | 5                | 0                 | 0                 | 0                 |
| 19 | H2         | 12               | 0                 | 0                 | 0                 |
| 20 | nn2        | 0                | 0                 | 0                 | 0                 |
| 21 | l21        | 0                | 0                 | 1                 | 4                 |
| 22 | 122        | 0                | 0                 | 2                 | 5                 |
| 23 | 123        | 0                | 0                 | 3                 | 0                 |
| 24 | P21        | 0                | 0                 | 0                 | 0                 |
| 25 | P22        | 0                | 0                 | 0                 | 0                 |
| 26 | P23        | 0                | 0                 | 0                 | 1                 |
| 27 | T21        | 15               | 0                 | 15                | 15                |
| 28 | S21        | 0                | 0                 | 0                 | 0                 |
| 29 | T22        | 15               | 15                | 15                | 15                |
| 30 | S22        | 0                | 0                 | 0                 | 0                 |
| 31 | T23        | 20               | 15                | 15                | 0                 |
| 32 | S23        | 0                | 0                 | 0                 | 0                 |
|    |            |                  |                   |                   |                   |
| 79 | Add        | 3                | 1                 | 2                 | 3                 |

## **CONNECTIONS - DIAMENSIONS**

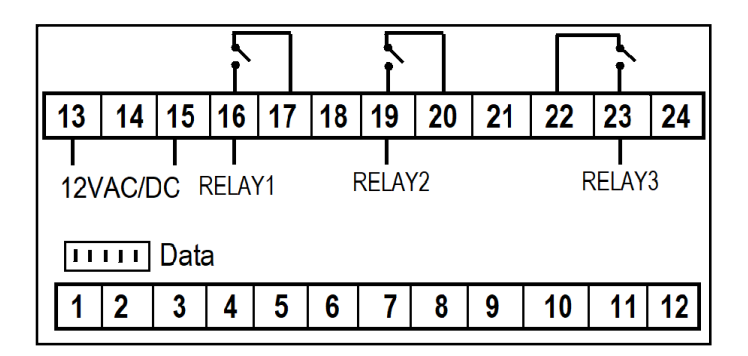

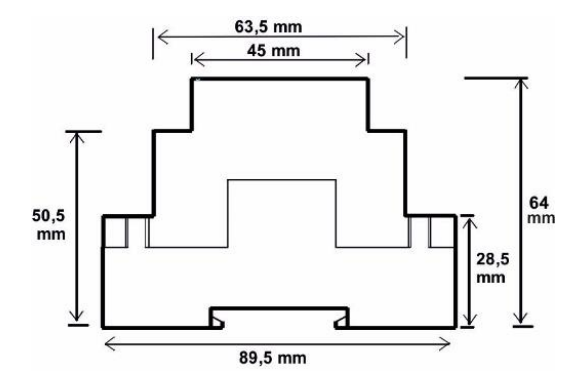

#### INDICATIONS AND BUTTON OPERATIONS

| indications | operation      |
|-------------|----------------|
| ß           | pump ON        |
| حمی         | malfunction ON |

| button       | operation              |
|--------------|------------------------|
| ₽            | Enter parameter's menu |
| $\checkmark$ | Down arrow             |
|              | Up arrow               |
| SET          | Set                    |

Made in Greece.

ATTENTION to prevent electrostatic discharges at the side slots of the device and sharp objects from been inserted.

ATTENTION: separate the signal's cables from the power supply's cables to prevent electromagnetic disorders. Signal cables must never be in the same pipe with the power supply cables.

#### Read and keep these instructions.

The device is under two year's guarantee of good operation. The guarantee is valid only if the manual instructions have been applied. The control and service of the device must be done by an authorized technician. The guarantee covers only the replacement or the service of the device.

**KIOUR** preserves the right to adjust its products without further notice.